Print a report of assigned funeral homes to active patients. This report will print by case manager, then by funeral home code, then by patient last name.

- Go to Reports > Patient > 22.07 Funeral Homes by Case Manager
- Click on Print the Report to print an active list of patients
- If the report does not show up then click on the Download New Reports and try again

The location of the assigned funeral home is on the Referrals > Dr + Pharmacy tab. You can print a list of funeral homes by selecting the edit icon next to the Funeral Home field. A Manage Funeral Homes pop up box will appear, click on Print Codes.

Knowledgebase http://kb.barnestorm.biz/KnowledgebaseArticle51418.aspx